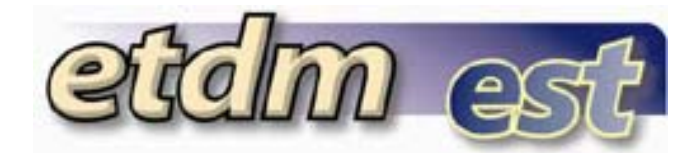

#### **Getting Started**

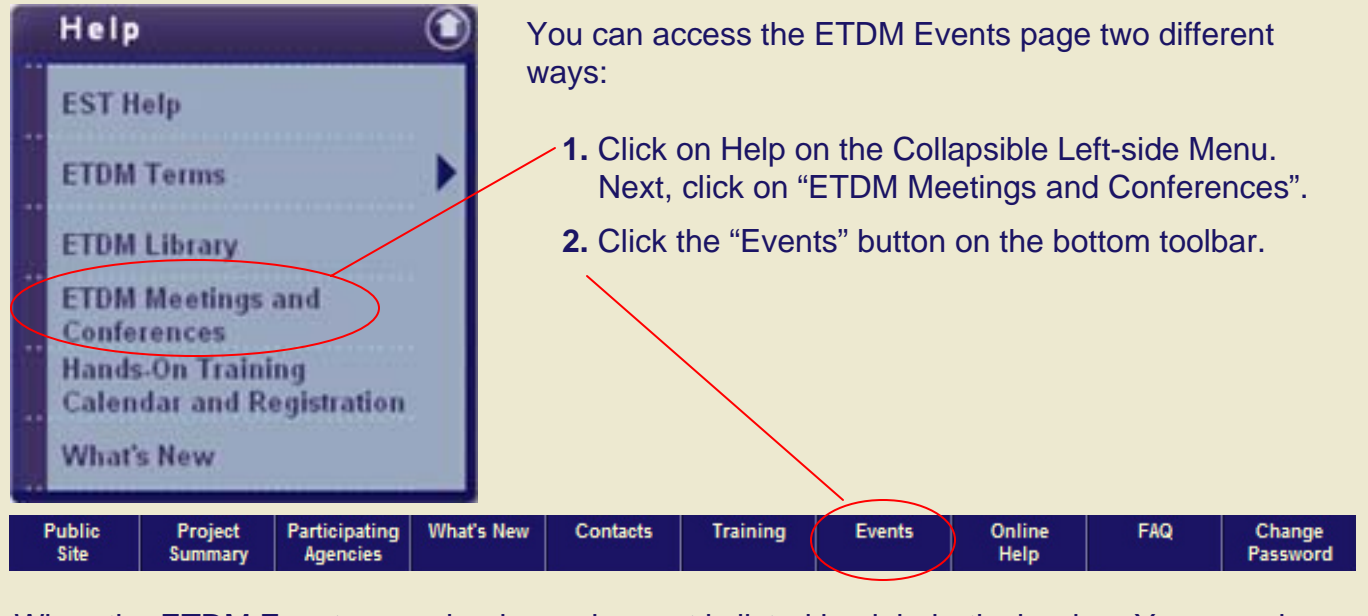

When the ETDM Events page loads, each event is listed in alphabetical order. You can also view the Training Calendar by clicking on the link at the top of the page.

View Calendar of Upcoming Training Events

X EST Hands On Training - District 6

10/5/2006 - 10/6/2006

add new event

**Description:** Regional Hands-On Environmental Screening Tool Training Opportunity 2. (Rescheduled from Aug 16-17)

Audience: FDOT, MPO (District 4, 6 and Turnpike), and ETAT Members from those Regions. Purpose: To provide an interactive classroom environment for the users of the EST and to walk through existing functionalities by using examples.

Location: TBA

Attachments:

Contact Info: help@fla-etat.org

- Finding Your Way Around
- Welcome Handout
- Evaluation
- Training Activity Sheet

\*\* This event can be updated by administrators and members of: FL Department of Transportation

Environmental Screening Tool Tips – August 21, 2006

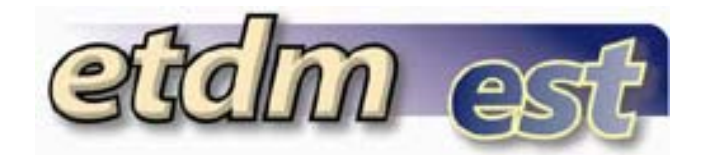

### Adding an Event

#### To add an Event:

- **1.** Enter the name of the event.
- 2. Select one or more organizations that would be allowed to edit or delete the event.
- **3.** Enter a description of the event.
- 4. Enter the start date for the event in mm/dd/yyyy format.
- 5. Enter the end date for the event in mm/dd/yyyy format.
- 6. Enter a location for the event.
- 7. Enter the contact information for the person to contact about the event.
- 8. If there are any documents related to the event, you can select them and attach them to the event. If you would like to add a new document that is not in the ETDM Library click the "Add New Document" radio button and provide the information for the document. (See the next page for details about this step.)

Add New ETDM Event

| Aud Now Erbin Evolu                                                                                                    |              |  |  |
|----------------------------------------------------------------------------------------------------|--------------|--|--|
| Name** 1                                                                                                    |              |  |  |
| Organization<br>Advisory Council on Historic Preservation<br>Bay County TPO<br>Brevard MPO<br>Broward County MPO<br>Capital Region Transportation Planning Agency<br>Charlotte County-Punta Gorda MPO | ×            |  |  |
| Description                                                                                                    | ×            |  |  |
| Event Start Date**                                                                                                    |              |  |  |
| End Date (for multi-date event 5                                                                                                    |              |  |  |
| Location 6                                                                                                    |              |  |  |
| Contact Information                                                                                                    |              |  |  |
| Select Existing Document C Add New Document                                                                                                    |              |  |  |
| District 5 ETAT Meeting May 1<br>Sociocultural Effects Handboot<br>2005 FDOT Funded Positions<br>2006 FDOT Funded Positions<br>2006 Project Release Schedul<br>Accomplishing Cultural Resour          |              |  |  |
| Add Cancel                                                                                                    |              |  |  |
| vironmental Screening Tool Tins - August 21, 2006                                                                                                    | AND OF FLORE |  |  |

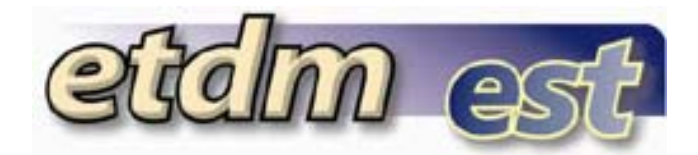

### Adding an Event Cont...

All of the Existing Documents come from the ETDM Library. If a document in the ETDM Library is related to the event you are adding, you can select it and attach it.

Attaching Existing Documents to an Event:

- 1. Select the document(s) you want to attach to the event. To select multiple documents hold down the Ctrl key and click on the documents you want.
- 2. Once the document(s) are selected click the >> button to attach them to the event.

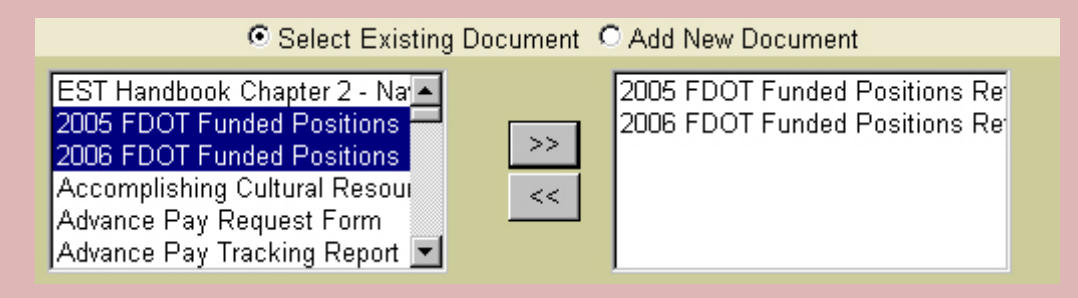

Attaching a New Document to an Event:

- **1.** Enter a name for the document.
- 2. Select the file to be attached to the event by clicking on the Browse button to locate the file on your computer or local network.
- 3. Enter the publication date. The date can be formatted any way you like.
- 4. Select a category you would like the document to be associated with.
- **5.** If you would like this document to be displayed in the ETDM Library, check the box. Otherwise document will only be available through the related event.

| O S                      | elect Existing Document | Add New Document |        |
|--------------------------|-------------------------|------------------|--------|
| Name**                   |                         |                  |        |
| New Attachment           |                         |                  | Browse |
| Publication Date         |                         |                  |        |
| Category**               | Annual Reports          |                  | -      |
| Display in ETDM Library? |                         |                  |        |
|                          |                         |                  |        |

Environmental Screening Tool Tips – August 21, 2006

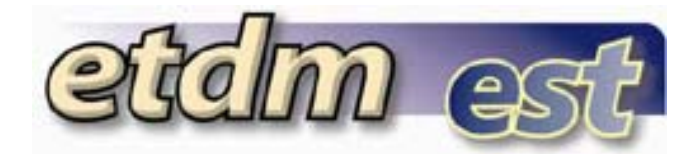

### Editing an Event

If you are an administrator and/or are associated with the organization relating to the event, you will see the edit ( $\square$ ) and delete (**X**) icons next to the name of the event. If you don't have access for editing or deleting the event, you will see the name of the event only.

#### 🖉 🗙 EST Hands On Training - District 6

If you are authorized to edit an event and choose to do so, the "Edit" screen will open, populated with the selected event's information. Make changes by clicking in the fields, which are the same fields as those used for adding an event.

|                                                                                                    | Edit ETDM Event                                                                                                    |  |  |  |
|----------------------------------------------------------------------------------------------------|----------------------------------------------------------------------------------------------------|--|--|--|
| Name**                                                                                                    | EST Hands On Training - District 6                                                                                                    |  |  |  |
| Organization                                                                                                    | FL Department of Environmental Protection   FL Department of State   FL Department of Transportation   FL Fish and Wildlife Conservation Commission   Federal Highway Administration   Federal Rail Administration |  |  |  |
| Description                                                                                                    | Regional Hands-On Environmental Screening Tool<br>Training Opportunity 2.<br><i> (Rescheduled<br/>from Aug 16-17)</i><br>                                                                                          |  |  |  |
| Event Start Date**                                                                                                    | 10/5/2006                                                                                                    |  |  |  |
| End Date (for multi-date events)                                                                                                    | 10/6/2006                                                                                                    |  |  |  |
| Location                                                                                                    | ТВА                                                                                                    |  |  |  |
| Contact Information                                                                                                    | help@fla-etat.org                                                                                                    |  |  |  |
| c                                                                                                    | Select Existing Document C Add New Document                                                                                                    |  |  |  |
| District 5 ETAT Meeting May 1<br>Sociocultural Effects Handbool<br>2005 FDOT Funded Positions<br>2006 FDOT Funded Positions<br>2006 Project Release Schedul<br>Accomplishing Cultural Resour |                                                                                                    |  |  |  |
| Update Cancel                                                                                                    |                                                                                                    |  |  |  |
|                                                                                                    | SUE OF TOOL                                                                                                    |  |  |  |

Environmental Screening Tool Tips – August 21, 2006